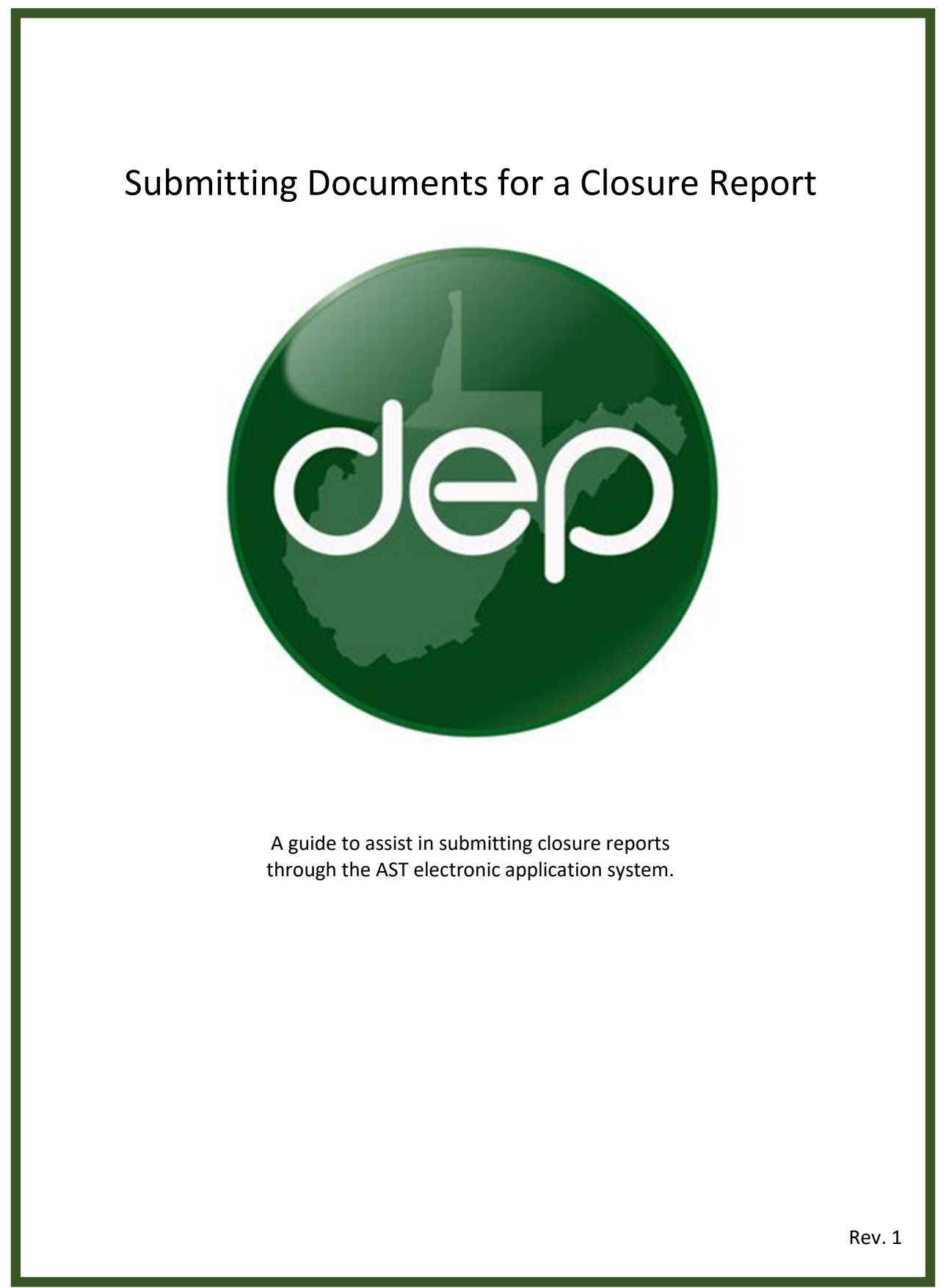

This guide is designed to assist in submitting closure plans and reports via the AST electronic application system. Plans and reports must be submitted each as a single PDF document.

## Creating and Submitting a Closure Report

| Aboveground Storage Tanks Database                                                                                                    | Click the "Create<br>Application" button.                                                                                                    |   |
|----------------------------------------------------------------------------------------------------|----------------------------------------------------------------------------------------------------|---|
|                                                                                                    |                                                                                                    |   |
| My Applications Cree<br>Control CV: Wayer<br>Copyright 60 2019 Wave Volgens, all re                                                                                                    | Aboveground Storage Tanks Databas                                                                                                    | e |
| The New Application creation window will appear                                                                                                    | New Application                                                                                                    | × |
| Application Type –<br>Select AST Tank Closure<br>Report as the application<br>type.<br><u>Application Name</u> –<br>Fill in an application name.<br>The name is created by the<br>tank owner and can later be<br>used to search for the<br>application on the "My<br>Applications" screen.<br><u>Owner</u> –<br>Select the Owner. You may<br>have user right to submit<br>applications for multiple<br>owners. Ensure you are<br>selecting the intended<br>owner. | a. Application Type Tank Closure Report V<br>b. Application Name Closure Report Demo<br>C. Owner<br>d. Choose Closure Vhjbfjgnfv - Barbour V<br>e. OK Cancel |   |
| <u>Choose Closure</u> –<br>Select the closure<br>associated with the report.<br>Note that a closure plan<br>must have been submitted<br>and approved prior to this<br>step.                                                                                                    |                                                                                                    |   |
| <u>Click "OK"</u> to create the application.                                                                                                    | e                                                                                                    |   |

The Tank Closure Details screen will auto populate with the information submitted on the plan. However, this information may be updated at this time. Confirm the tank closure details are accurate and upload the tank closure report and supporting documents as a single PDF.

| Tank Closure Detail       |                                |                                 |                                |     |     |      |            |                      |                 |
|---------------------------|--------------------------------|---------------------------------|--------------------------------|-----|-----|------|------------|----------------------|-----------------|
| Provide the primary conta | act information for the person | in charge of closure act        | tivities.                      |     |     |      |            |                      |                 |
| Contact Name              | John Smith                     |                                 |                                |     |     | ]    |            |                      |                 |
| Email                     | Johnsmith123@email.com         |                                 |                                |     |     | ]    |            |                      |                 |
| Phone                     | 555-555-5555                   |                                 |                                |     |     |      |            |                      |                 |
| County of tank closure(s) | Barbour                        |                                 |                                |     |     |      |            |                      |                 |
| Is NFA being requested?   | ○ Yes                          |                                 |                                |     |     |      |            |                      |                 |
|                           | No                             |                                 |                                |     |     |      |            |                      |                 |
|                           |                                |                                 |                                |     |     |      |            |                      |                 |
| Tanks Approved for Closur | re:                            |                                 |                                |     |     |      |            |                      | 1 tanks.        |
| runks Approved for closur |                                |                                 |                                |     |     |      |            |                      |                 |
| Facility                  | Owner Tank ID                  | Tank Reg Number                 | Level_Class                    | ZCC | ZPC | SWPA | Substances | TankCapacity         | Current Contact |
| Facility<br>Leer South    | Owner Tank ID<br>A             | Tank Reg Number<br>001-00000509 | Level_Class<br>RL              | ZCC | ZPC | SWPA | Substances | TankCapacity<br>4245 | Current Contact |
| Facility<br>Leer South    | Owner Tank ID<br>A             | Tank Reg Number<br>001-00000509 | Level_Class<br>RL              | ZCC | ZPC | SWPA | Substances | TankCapacity<br>4245 | Current Contact |
| Facility<br>Leer South    | Owner Tank ID<br>A             | Tank Reg Number<br>001-00000509 | Level_Class<br><mark>RL</mark> |     | ZPC | SWPA | Substances | TankCapacity<br>4245 | Current Contact |

| analytic              | al, maps, s               | preadsheets                                     | , etc.). Clos           | ure report                      | documents a       | and addit    | ional gui   | dance may be <u>fou</u> | <u>nd here</u> . |
|-----------------------|---------------------------|-------------------------------------------------|-------------------------|---------------------------------|-------------------|--------------|-------------|-------------------------|------------------|
| Click the             | e "Add Doo                | ument" butt                                     | on to choc              | se, upload                      | , and click sa    | ve to atta   | ach the fi  | le.                     |                  |
|                       |                           | II.                                             |                         |                                 |                   |              |             |                         |                  |
| Tank Release          |                           |                                                 |                         |                                 |                   |              |             |                         |                  |
| New Owner Cor         | ntact Information         | John Smith<br>joshsmith@mail.co<br>304-555-5555 | m                       |                                 |                   |              |             |                         |                  |
| Tanks to Releas       | se:                       |                                                 |                         |                                 |                   |              |             |                         | 1 tank           |
| Choose Tank           | Facility<br>Rain for Rent | _                                               | Owner Tank ID<br>269026 | Tank Reg Number<br>999-00000559 | Level_Class ZCC Z | PC SWPA Subs | tances<br>r | TankCapacity<br>1740000 | Current Contact  |
| Check All             |                           |                                                 |                         |                                 |                   |              |             |                         |                  |
| Close Tank Ch         | hoices                    | Add Document                                    |                         |                                 |                   |              | ×           |                         |                  |
| Search All Tank       | is:                       | Document                                        | Choose File             | No file chosen                  |                   |              |             |                         | 0 tanks          |
| Search<br>Choose Tank | Facility                  | Document Na                                     | me                      |                                 |                   |              |             |                         |                  |
|                       | No tanks meet the         | Save                                            | Cancel                  |                                 |                   |              |             |                         |                  |
| Documents 🕥           | Add Document requ         | ired                                            |                         |                                 |                   |              |             |                         |                  |

Owners or operators must submit a single PDF that contains all closure report documents (Appendix, photos,

## **Certification and Submittal**

| Click the "Sign and<br>Certify" tab.                                                                                     | Click the certify checkbox.                                                                                            | Fill in the n<br>title fields.             | ame and                         | Click the "Submit"<br>button. |                           |
|----------------------------------------------------------------------------------------------------|----------------------------------------------------------------------------------------------------|--------------------------------------------|---------------------------------|-------------------------------|---------------------------|
| Inspection Certification Sign and Certify                                                                                | ]                                                                                                    |                                            |                                 |                               |                           |
| Certify Certify Certify that I have personally examined and I the information, I believe that the submitted i Name Title | am familiar with the information submitted in this and al<br>formation is true, accurate and complete to the best of r | attached documents, and t<br>ny knowledge. | hat based on my inquiry of thos | se individuals immediately    | responsible for obtaining |
| 2. Submit Submit                                                                                                    |                                                                                                    |                                            |                                 |                               |                           |

Your report has been submitted for review. An email notification will be sent to the email address we have on file if the report has been submitted successfully. A separate email will be sent to the email address of the person who submitted the report, the owner, and the operator once the report has been reviewed and approve.